## How to use Degree Tracks

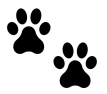

## What is Degree Tracks?

• Degree Tracks is a tool students and advisors use to track progress towards completing graduation requirements.

## How do I access Degree Tracks?

- Two ways to access Degree Tracks:
  - o <u>wou.edu/portal</u>  $\rightarrow$  Degree Tracks

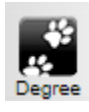

o  $\underline{wou.edu/portal} \rightarrow Wolf Web \rightarrow Student Menu \rightarrow Student Records \rightarrow Degree Tracks$ 

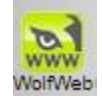

• Here is how Degree Tracks displays for our mascot, Wolfie!

| Student ID                                                                | X Wolfie S Bachelo                                                                                                    | or of Arts 🗸 🗸                                                |
|---------------------------------------------------------------------------|----------------------------------------------------------------------------------------------------|---------------------------------------------------------------|
| Advanced search                                                           |                                                                                                    |                                                               |
| Level Undergraduate Cla                                                   | ssification Freshman Major Creative Production College Coll Of I                                                                                                    | Liberal Arts-Science                                          |
|                                                                           |                                                                                                    |                                                               |
| Catalog Year Fall 2021 A                                                  | dvisors Advisor, Wolfie's Holds 0 Institutional C                                                                                                    | <b>SPA</b> 3.30                                               |
| Catalog Year Fall 2021 A<br>Academic Standing Good Ac                     | dvisors Advisor, Wolfie's Holds 0 Institutional G                                                                                                    | <b>GPA</b> 3.30                                               |
| Catalog Year Fall 2021 A<br>Academic Standing Good Ac                     | dvisors Advisor, Wolfie's Holds 0 Institutional G                                                                                                    | <b>SPA</b> 3.30                                               |
| Catalog Year Fall 2021 A<br>Academic Standing Good Ac                     | dvisors Advisor, Wolfie's Holds 0 Institutional C                                                                                                    | SPA 3.30                                                      |
| Catalog Year Fall 2021 A<br>Academic Standing Good Ac<br>Academic What-If | dvisors Advisor, Wolfie's Holds 0 Institutional C                                                                                                    | SPA 3.30<br>View historic audit<br>10/18/2022 at 10:08        |
| Catalog Year Fall 2021 A<br>Academic Standing Good Ac<br>Academic What-If | dvisors Advisor, Wolfie's Holds 0 Institutional G                                                                                                    | SPA 3.30<br>View historic audit<br>10/18/2022 at 10:08        |
| Catalog Year Fall 2021 A<br>Academic Standing Good Ac<br>Academic What-If | dvisors Advisor, Wolfie's Holds 0 Institutional of a construction of the construction of the construction | SPA 3.30<br>View historic audit<br>10/18/2022 at 10:08        |
| Catalog Year Fall 2021 A<br>Academic Standing Good Ac<br>Academic What-If | dvisors Advisor, Wolfie's Holds 0 Institutional of ademic Standing                                                                                                    | <b>GPA</b> 3.30<br>View historic audit<br>10/18/2022 at 10:08 |

Wolfie can switch between credentials being pursued by selecting the drop-down degree menu on the right (if a non-degree record is displaying, Wolfie can also use this menu to switch to the degree):

| Student ID             | Name                    |                                | Dearee              |
|------------------------|-------------------------|--------------------------------|---------------------|
| •••••                  |                         | Wolfie                         | Bachelor of Arts    |
| Advanced search        |                         |                                | Bachelor of Science |
| Level Undergraduate    | Classification Freshman | Major Creative Production Coll | leg                 |
| Catalog Voar Eall 2021 | Advisors Advisor Matte  |                                | ~Certificate        |

Wolfie's progress toward completing their degree displays. Note that by default, Degree Tracks displays any courses in-progress during the term, as well as any courses preregistered for the following term:

| Format       | Degree progress            |  |                     | _ |                       |         |
|--------------|----------------------------|--|---------------------|---|-----------------------|---------|
| Student View | 19% 19% Overall GPA   3.43 |  | In-progress classes |   | Preregistered classes | PROCESS |
|              | Requirements Creats        |  |                     |   |                       |         |

To display only completed courses, uncheck those boxes, then click Process:

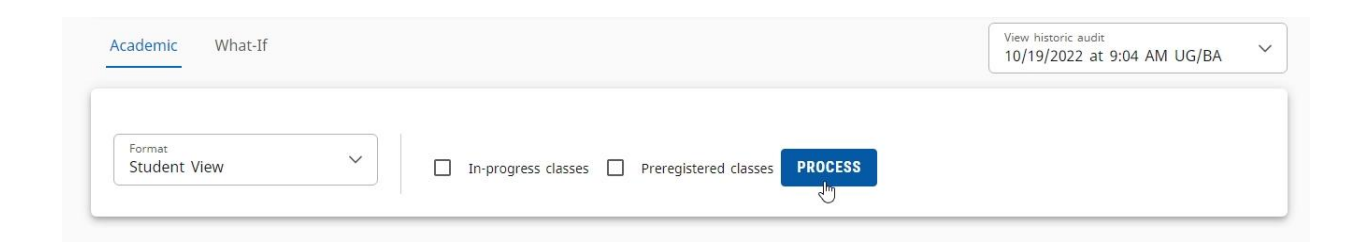

The main degree block displays the total set of University graduation requirements for this particular degree. Icons to the left of each requirement indicate their current status:

| redit       | ts required: 180 Credits applie           | d: 30 Catalog yea                                                                                                    | ar: 2021-22 Academic Year GPA: 2.96                                                                                                    |
|-------------|-------------------------------------------|----------------------------------------------------------------------------------------------------|----------------------------------------------------------------------------------------------------|
| nme<br>equi | et conditions for this set of<br>rements: | A minimum o<br>minimum of 1<br>A minimum o<br>still need a m<br>Complete eith<br>WOU). You ha<br>more credits o<br>for seniors wi | f 180 credits are required. You currently have 30, you still need a<br>150 more credits.<br>f 60 credits in Upper Division are required. You currently have 14, you<br>inimum of 46 more credits.<br>Iter 150 credits OR 45 of the last 75 credit hours in residence (i.e. at<br>ave completed 26 of the last 75 at WOU. You still need to complete 19<br>at WOU in the last 75 credits. The requirement is marked as complete<br>th 150 or more WOU credits. |
| 0           | Apply for your Degree                     | Still needed:                                                                                                    | Seniors (135 or more credits) must apply for their undergraduate<br>degree. Apply at least three terms before your intended term of<br>graduation. If neccessary change your major prior to applying for<br>graduation.                                                                                                    |
| 0           | Major Requirements                        | Still needed:                                                                                                    | See Computer Science section                                                                                                    |
| 0           | General Education<br>Requirements         | Still needed:                                                                                                    | See General Education section                                                                                                    |
| 0           | Minimum Credits                           | Still needed:                                                                                                    | See Minimum Credits Required section                                                                                                    |
| ~           | Upper Division                            | Still needed                                                                                                    | See Unner Division Requirement section                                                                                                    |

The Legend at the bottom indicates what each icon means:

| Leg       | end                                     |      |                               |
|-----------|-----------------------------------------|------|-------------------------------|
| $\oslash$ | Complete                                | 0    | Not complete                  |
|           | Complete except for classes in-progress | ()   | Nearly complete - see advisor |
| ٢         | Prerequisite                            | @    | Any course number             |
| (T)       | Transfer class                          | (IP) | In-progress                   |
| (R)       | Repeated class                          |      |                               |

Scrolling down through the page, Wolfie can examine each different requirement section. For example, here is Wolfie's Upper Division requirement section, followed by a section labeled "Insufficient":

| Fredits requ                                      | ired: 60 Credits applied:                                       | 18 Catalog year                                               | : 2022-23 Academic Year                                                                     | GPA: 3.22           |                |                                           |                      |
|---------------------------------------------------|-----------------------------------------------------------------|---------------------------------------------------------------|---------------------------------------------------------------------------------------------|---------------------|----------------|-------------------------------------------|----------------------|
| Jnmet conc<br>requiremen<br>Transfer crea<br>NOU. | ditions for this set of<br>ts:<br>dit where the original course | 42 Credits<br>A minimur<br>a minimun<br>e is lower division v | needed<br>n of 60 credits in Upper E<br>n of 42 more credits.<br>will not count as upper di | vivision are requir | ed. You curre  | ently have 18, you<br>/ the course transf | still need<br>ers to |
|                                                   |                                                                 | Course                                                        | Title                                                                                       | Grade               | Credits        | Term                                      | Repeate              |
| O 60 Uj<br>requi                                  | pper Division Credits are<br>ired                               | CS 340                                                        | COMPUTER ETHICS                                                                             | B+                  | 4              | Fall 2019                                 | (R)                  |
|                                                   |                                                                 | GL 3XX                                                        | GERMAN U/D ELEC<br>TRN                                                                      | TIVE B              | 4              | Spring 2021                               |                      |
|                                                   |                                                                 | Satisfied by:                                                 | GERM311 - Intro to Ge                                                                       | erman Lit Studies   | - University ( | Of Washington                             |                      |
|                                                   |                                                                 | MUS 381                                                       | INTRODUCTION AU<br>PRODUCTION                                                               | DIO B-              | 3              | Fall 2018                                 |                      |
|                                                   |                                                                 | PHL 363                                                       | PHILOSOPHY OF M                                                                             | IND A-              | 4              | Winter 2021                               |                      |
|                                                   |                                                                 | ASL 420                                                       | SCIOLINGSTCS DEA<br>COMMUNITIES                                                             | F B                 | 3              | Spring 2022                               |                      |
|                                                   |                                                                 | Still needed:                                                 | 42 Credits in @ 3@                                                                          | or 4@               |                |                                           |                      |
|                                                   |                                                                 |                                                               |                                                                                             |                     |                |                                           |                      |
| nouffie                                           | iont                                                            |                                                               |                                                                                             |                     |                |                                           |                      |
| redits appli                                      | ied: 0 Classes applied: 1                                       |                                                               |                                                                                             |                     |                |                                           |                      |
| ourse                                             | Title                                                           | G                                                             | rade Credits                                                                                | Term                |                | Repeated                                  |                      |
|                                                   |                                                                 |                                                               | 0                                                                                           | Summer 20           | 10             | (5)                                       |                      |

Since Wolfie took a non-repeatable class more than once, only the credits and grade from the most recent one taken count, and the earlier class populates here in the Insufficient section. If Wolfie had any incompletes, courses not passed, or courses still in progress past their term, those would also appear in this section.

Wolfie can access Notes that have been entered by clicking on the three-dot menu next to the printer icon near the top of the page:

| B     | ÷ |  |
|-------|---|--|
| Notes |   |  |
|       |   |  |

## Notes

| Created on 10/19/2022                                             | : |
|-------------------------------------------------------------------|---|
| By Advisor, Wolfie's                                              |   |
| Wolfie tracks credential completion progress using Degree Tracks! |   |

Degree Tracks displays the current record. It is recommended that *prior* to registering for courses each term — or any change in curriculum (major, minor, degree-type, ...) — you save a copy of the current audit as a PDF. Then there's something to compare to what's there after new classes have been added. After grades have been posted is another time when saving a PDF copy is recommended.

To save a PDF, click on the printer icon:

| Then click on                                                                | "Open PDI | F":      |
|------------------------------------------------------------------------------|-----------|----------|
| Choose dimension                                                             | s         | ×        |
| Select dimensions for PDF<br>PDF dimensions *<br>Letter - Portrait (8.5 x 11 | in)       | ~        |
|                                                                              | CANCEL    | OPEN PDF |

The PDF will open in a new tab or window for downloading.

- Who can I contact if I have questions about Degree Tracks?
  - Graduation Coordinator (graduation@wou.edu)
  - Office of the Registrar (wou.edu/registrar)

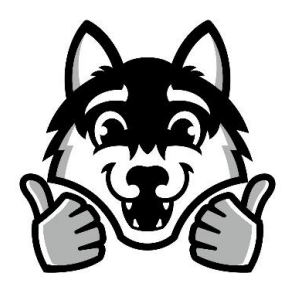

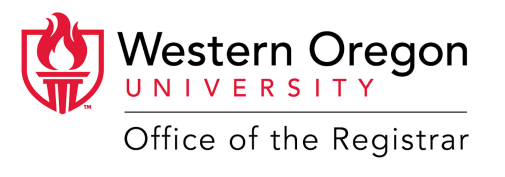